## Windows Live

This document is to show how to configure the email client Windows Live Mail.

Make sure you have the correct credentials (these can be found in Katana).

- 1. Open Windows Live Mail
- 2. Click on the top left drop down menu
- 3. Scroll over Options and then click on Email Accounts...

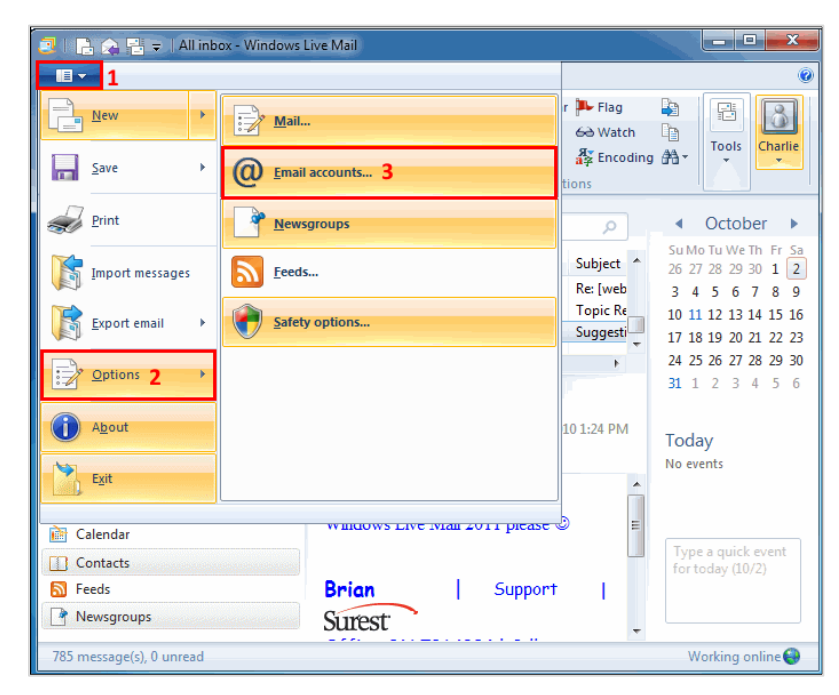

4. Select the appropriate mail account and click on Properties.

| Accounts                                        | a surray former                                                   |                                                  | X              |
|-------------------------------------------------|-------------------------------------------------------------------|--------------------------------------------------|----------------|
| Set up new email accou<br>To make changes, expo | ints or newsgroup subscription<br>ort, or remove an account or su | s by clicking Add.<br>Ibscription, select it fir | st.            |
| Mail                                            | (Default                                                          | ^                                                | Add            |
| Account)                                        |                                                                   |                                                  | Remove         |
|                                                 |                                                                   |                                                  | Properties     |
|                                                 |                                                                   |                                                  | Set as Default |
|                                                 |                                                                   |                                                  | Export         |
| News                                            |                                                                   | <b>^</b> [                                       |                |
| Account)                                        | tt.com (Default                                                   |                                                  | -              |
|                                                 |                                                                   |                                                  |                |
|                                                 |                                                                   |                                                  | Close          |

This will open the properties dialog box.

- 5. Click on the Servers Tab
- 6. This is the server settings page.
- 7. Please use the following settings

My incoming mail server is a **IMAP** server.

- Incoming Mail (IMAP): mail.cheqnet.net
- Outgoing mail (SMTP): mail.cheqnet.net

## **Incoming Mail Server**

Email Username: username@cheqnet.net Password: Your mailbox password

## Remember Password: Selected

Log on using clear text authentication

## **Outgoing Mail Server**

Ensure that 'My Server requires authentication' is selected.

| Email Properties                                           |  |  |  |
|------------------------------------------------------------|--|--|--|
| General Servers Security Advanced                          |  |  |  |
| Server Information                                         |  |  |  |
| My incoming mail server is a IMAP server.                  |  |  |  |
| Incoming mail (IMAP); mail.cheqnet.net                     |  |  |  |
| Outgoing mail (SMTP): mail.cheqnet.net                     |  |  |  |
| Incoming Mail Server                                       |  |  |  |
| Email usemame:                                             |  |  |  |
| Password:                                                  |  |  |  |
| Remember password                                          |  |  |  |
| <ul> <li>Log on using clear text authentication</li> </ul> |  |  |  |
| Log on using secure password authentication                |  |  |  |
| Log on using authenticated POP (APOP)                      |  |  |  |
| Outgoing Mail Server                                       |  |  |  |
| My server requires authentication Settings                 |  |  |  |
|                                                            |  |  |  |
| OK Cancel Apply                                            |  |  |  |

- 8. Under Outgoing Mail Server. Click on Settings
- 9. Confirm that use same settings as my incoming mail server is selected.

| Outgoing Mail Server                        | ×                            |  |
|---------------------------------------------|------------------------------|--|
| Logon Information                           |                              |  |
| Use same setting                            | s as my incoming mail server |  |
| Log on using                                |                              |  |
| Account name:                               |                              |  |
| Password:                                   |                              |  |
|                                             | Remember password            |  |
| Log on using Secure Password Authentication |                              |  |
|                                             | OK Cancel                    |  |

Simply click **OK** then **OK** again to save your settings.